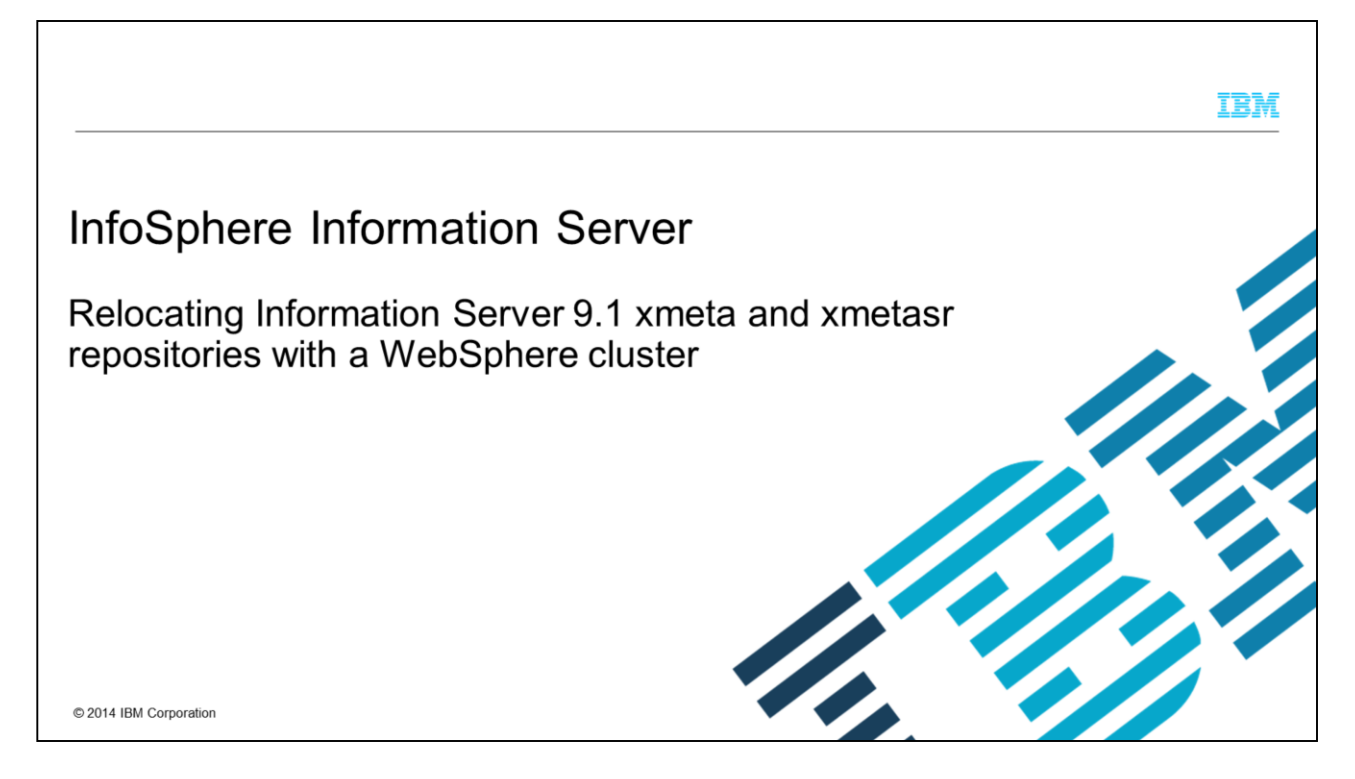

This presentation describes the different databases and repositories included with Information Server version 9.1 and how to relocate xmeta and xmetasr to another database server. This presentation discusses the relocation when using a WebSphere<sup>®</sup> cluster. If your configuration is using stand-alone WebSphere, see the IBM Education Assistant module on relocating using stand-alone WebSphere.

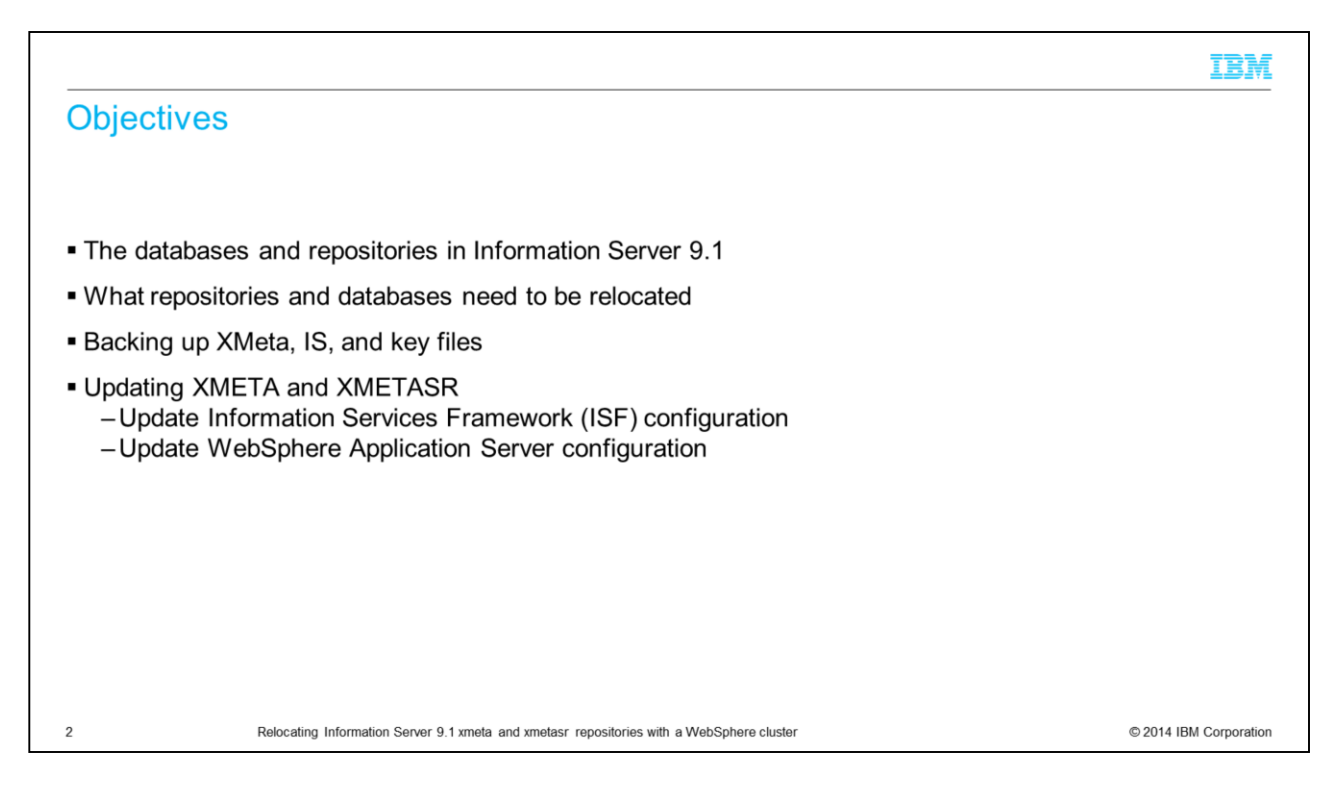

The objectives of this presentation are to describe the databases and repositories that Information Server version 9.1 includes, how to check what you need to relocate, what you need to back up, and how to update xmeta and xmetasr including the Information Services Framework configuration, referred to as the ISF configuration. This presentation also describes what changes you need to make to the WebSphere cluster.

## Information Server databases and repositories (1 of 2)

| Repository or database                                                                                 | Description                                                                                                    | Default database and schema                                                                                                    |
|----------------------------------------------------------------------------------------------------|----------------------------------------------------------------------------------------------------|----------------------------------------------------------------------------------------------------|
| Active InfoSphere <sup>®</sup> Information Server<br>metadata repository                               | Stores the metadata about external data<br>sources that InfoSphere Information<br>Server components govern, manage,<br>and analyze. Normally referred to as the<br>metadata repository. | Database: XMETA<br>Schema: XMETA<br>Database must be the same database that you used for the staging metadata<br>repository.                                                         |
| InfoSphere Information Server staging<br>metadata repository                                           | Stores metadata that you imported from<br>external data sources so that you can<br>examine it before you move it to the<br>active metadata repository.                                  | Database: XMETA<br>Schema: XMETASR<br>Database must be the same database that you used for the active metadata<br>repository.                                                        |
| InfoSphere Information Analyzer analysis<br>database                                                   | Stores results of information analysis by<br>InfoSphere Information Analyzer.                                                                                                    | Database: IADB<br>Schema: IAUSER<br>Database cannot be the same database that you used for the active or staging<br>metadata repository.                                             |
| InfoSphere DataStage <sup>®</sup> and QualityStage<br>operations database<br>Repository.tool=DataStage | Stores monitoring data that the<br>InfoSphere DataStage displays and<br>QualityStage Operations Console.                                                                                | Database: XMETA<br>Schema: User-defined repository user name, typically DSODB<br>Database can be the same or different as the database that you used for the<br>metadata repository. |
| Relocating Information                                                                                 | n Server 9.1 xmeta and xmetasr repositories with a                                                                                                    | WebSphere cluster © 2014 IBM Corporation                                                                                                    |

You might need to change the configuration of databases and repositories that you used to run InfoSphere Information Server or its components. You might need to make this change for various reasons: a change in the physical computer that hosts the repository, a change in host name or port number of the computer that hosts the repository, a change to the high-availability configuration, or a password change.

You might deploy some repositories as separate schemas within the same database. This deployment is always the case with the active metadata repository and the staging metadata repository. You can also create other repositories as schemas in this same database or in a separate database. Such a separate database can also hold multiple repositories. This slide and the following slide list and describe all of the databases and repositories that IBM ships with Information Server.

IBM

## Information Server databases and repositories (2 of 2)

| Repository or database                                                                                                 | Description                                                                                                    | Default database and schema                                                                                                    |
|----------------------------------------------------------------------------------------------------|----------------------------------------------------------------------------------------------------|----------------------------------------------------------------------------------------------------|
| IBM InfoSphere QualityStage Standardization<br>Rules Designer database<br>Repository.tool=StandardizationRulesDesigner | Stores a copy of revisions to InfoSphere<br>QualityStage rule sets that you made in<br>the IBM InfoSphere QualityStage<br>Standardization Rules Designer.                                                                                                    | Database: XMETA<br>Schema: User-defined repository user name, typically SRDUSER<br>Database can be the same or different as the database that you used for<br>the metadata repository. |
| IBM InfoSphere Data Quality Console exceptions<br>database<br>Repostiory.tool=DataQualityConsole                       | Stores exceptions that InfoSphere<br>Information Server products and<br>components generate.                                                                                                    | Database: XMETA<br>Schema: User-defined repository user name, typically ESDB<br>Database can be the same or different as the database that you used for<br>the metadata repository.    |
| InfoSphere QualityStage Match Designer<br>database                                                                     | Stores the results of match test passes by<br>InfoSphere QualityStage Match Designer,<br>a component of InfoSphere QualityStage.<br>This repository is an ODBC data source<br>that you used as a staging area before<br>you check in match designs to the active<br>metadata repository. | User-defined database name and schema name. No default, but typica MDDB.<br>Database cannot be the same database as the database used for the metadata repository.                     |
| 4 Relocating Information Se                                                                                            | rver 9.1 xmeta and xmetasr repositories with a WebS                                                                                                    | phere cluster © 2014 IBM Corp                                                                                                    |

Use the table displayed on this slide to decide which databases or repositories that you need to relocate. When moving xmeta, it is important to check which of these databases you registered with the xmeta repository. You need to relocate any database that you registered with xmeta as well. The InfoSphere Information Analyzer Analysis Database, or IADB, and the QualityStage Match Designer Database, referred to as MDDB cannot be in the same database, so this presentation does not discuss them. Refer to separate IBM Education Assistant modules on relocating these databases.

IBM

|                                                                                                    | IBM                    |
|----------------------------------------------------------------------------------------------------|------------------------|
| Listing repositories and databases                                                                                                    |                        |
| <ul> <li>List repositories and databases         <ul> <li>UNIX<sup>®</sup> or Linux<sup>®</sup></li> <li>cd <is_installpath>/ASBServer/bin</is_installpath></li> <li>/RepositoryAdmin.sh -listRepositories</li> <li>Windows<sup>®</sup></li> <li>cd <is_installpath>\ASBServer\bin</is_installpath></li> <li>.\RepositoryAdmin –listRepositories</li> </ul> </li> </ul> |                        |
| <ul> <li>Example:</li> <li>\$ ./RepositoryAdmin.sh –listRepositories<br/>dsodb</li> <li>QSSRDDB</li> </ul>                                                                                                    |                        |
| 5 Relocating Information Server 9.1 xmeta and xmetasr repositories with a WebSphere cluster                                                                                                    | © 2014 IBM Corporation |

The next step is to run the RepositoryAdmin tool to list out all of the installed repositories. Use the appropriate command that is displayed on this slide for your operating system.

|                                                                                                    | IBM                    |
|----------------------------------------------------------------------------------------------------|------------------------|
| Check repository location                                                                                                    |                        |
| • Check repository location<br>./RepositoryAdmin.sh -displayRepository -m dsodb<br>DatabasePlatform.databaseType=DB2<br>DatabasePlatform.version=10.1<br>DatabaseServer.host=ipsvm00079.swg.usma.ibm.com<br>DatabaseServer.port=50000<br>Database.name=xmeta<br>Database.alias=null<br>Database.alias=null<br>Database.alias=null<br>Database.alias=null<br>Database.alias=null<br>Database.alias=null<br>Database.alias=null<br>Database.alias=null<br>Database.alias=null<br>Repository.cometsion=DSODB<br>Repository.cometastage<br>Repository.cometastage<br>Repository.cometastage<br>Repository.comection.name=dsodb<br>RepositoryConnection.name=dsodb<br>RepositoryConnection.userName=dsodb<br>RepositoryConnection.userName=dsodb<br>RepositoryConnection.userName=dsodb<br>RepositoryConnection.userName=dsodb<br>RepositoryConnection.userName=dsodb<br>RepositoryConnection.userName=dsodb<br>RepositoryConnection.userName=dsodb |                        |
| RepositoryConnection.managedDataSourceName=Tablespace.name=DSODBSPACE                                                                                                    |                        |
| 6 Relocating Information Server 9.1 xmeta and xmetasr repositories with a WebSphere cluster                                                                                                    | © 2014 IBM Corporation |

Next, check each of the repositories that are listed in the last step to see which database they are in. You need to relocate all databases in xmeta, so it is important to make note of these databases to ensure that you complete all necessary repository relocations. Use the RepositoryAdmin command that is shown in this slide to obtain the value of Database.name. The –rn argument takes a repository name and is case-sensitive. Be sure to enter the name exactly as it looks in the previous step.

If the Database.name value is equal to xmeta, then you need to move the repository. It is possible that there might not be any additional databases in xmeta. If you changed the repository names from the defaults at installation time and it is unclear which repository you are working with based on the repository name, check the field that is called Repository.tool and match the name to the proper repository seen on the chart on slides 3 and 4.

|                                                                                                    | IBM                 |
|----------------------------------------------------------------------------------------------------|---------------------|
| Back up and restore                                                                                                    |                     |
|                                                                                                    |                     |
| <ul> <li>Backup</li> </ul>                                                                                                    |                     |
| <ul> <li>Backup databases, repositories, Information Server, and WebSphere</li> <li>Back up all files being changed</li> </ul>                                       |                     |
| InformationServer/ASBServer/bin/sql/database.properties                                                                                                    |                     |
| <ul> <li>InformationServer/ASBServer/apps/lib/ojd-conf.jar</li> <li>Do not leave copy of ojb-conf.jar in Information Server or WebSphere folder hierarchy</li> </ul> | ,                   |
| Restore     Restore databases and/or repositories to now target system                                                                                               |                     |
| -restore databases and/or repositories to new target system                                                                                                    |                     |
|                                                                                                    |                     |
|                                                                                                    |                     |
|                                                                                                    |                     |
| 7 Relocating Information Server 9.1 xmeta and xmetasr repositories with a WebSphere cluster ©2                                                                       | 014 IBM Corporation |

Before you make any changes to the databases or repositories, Information Server, or WebSphere, it is good practice to take a complete backup of all installations. It is safest to do a cold backup of the WebSphere Application Server by stopping WebSphere before you do the backup. It is also good practice to make a copy of all the files that you changed during this process to make it easier to revert if necessary. This slide displays the files that are key to make copies of. Ensure that you do not leave the backup of ojbconf.jar in the IBM Information Server or WebSphere folder hierarchy. Back up the databases and repositories on the source system and restore to the target system using the backup and restore tools that are provided with the database. Back up the affected files before changing them in this procedure.

|                                                                                             | IBM                    |
|---------------------------------------------------------------------------------------------|------------------------|
| Updating xmeta and xmetasr                                                                  |                        |
|                                                                                             |                        |
| - Vmeta Activa lafa Sabara Information Comun materiata repository                           |                        |
| <ul> <li>Ameta- Active infosphere information Server metadata repository</li> </ul>         |                        |
| <ul> <li>Xmetasr - InfoSphere Information Server staging metadata repository</li> </ul>     |                        |
| <ul> <li>Same database but different schema names</li> </ul>                                |                        |
| <ul> <li>Must move them together</li> </ul>                                                 |                        |
|                                                                                             |                        |
|                                                                                             |                        |
|                                                                                             |                        |
|                                                                                             |                        |
|                                                                                             |                        |
|                                                                                             |                        |
|                                                                                             |                        |
|                                                                                             |                        |
| 8 Relocating Information Server 9.1 xmeta and xmetasr repositories with a WebSphere cluster | © 2014 IBM Corporation |

The first topics that this presentation discusses are the metadata repository database, commonly known as xmeta, and the metadata staging repository, commonly known as xmetasr. These two repositories are in the same database but in their own schemas; you must move them together.

|                                                                                                    | IBM             |
|----------------------------------------------------------------------------------------------------|-----------------|
| Updates to ISF and WebSphere configuration (1 of 4)                                                                                                    |                 |
|                                                                                                    |                 |
| <ul> <li>Stop WebSphere Application cluster members</li> </ul>                                                                                                    |                 |
| <ul> <li>Create temporary empty directory on your Domain Server and make it current working directory         <ul> <li>Windows:<br/>mkdir c:\tmp\isftmp<br/>cd \tmp\isftmp</li> <li>Linux or UNIX:<br/>mkdir /tmp/isftmp<br/>cd /tmp/isftmp</li> </ul> </li> </ul> |                 |
| 9 Relocating Information Server 9.1 xmeta and xmetasr repositories with a WebSphere cluster © 2014                                                                                                    | IBM Corporation |

The next step is to update the ISF configuration. To do this update, first you need to stop the WebSphere Application cluster members.

After stopping the WebSphere Application cluster members, create a temporary directory on your domain server and set it as your current working directory.

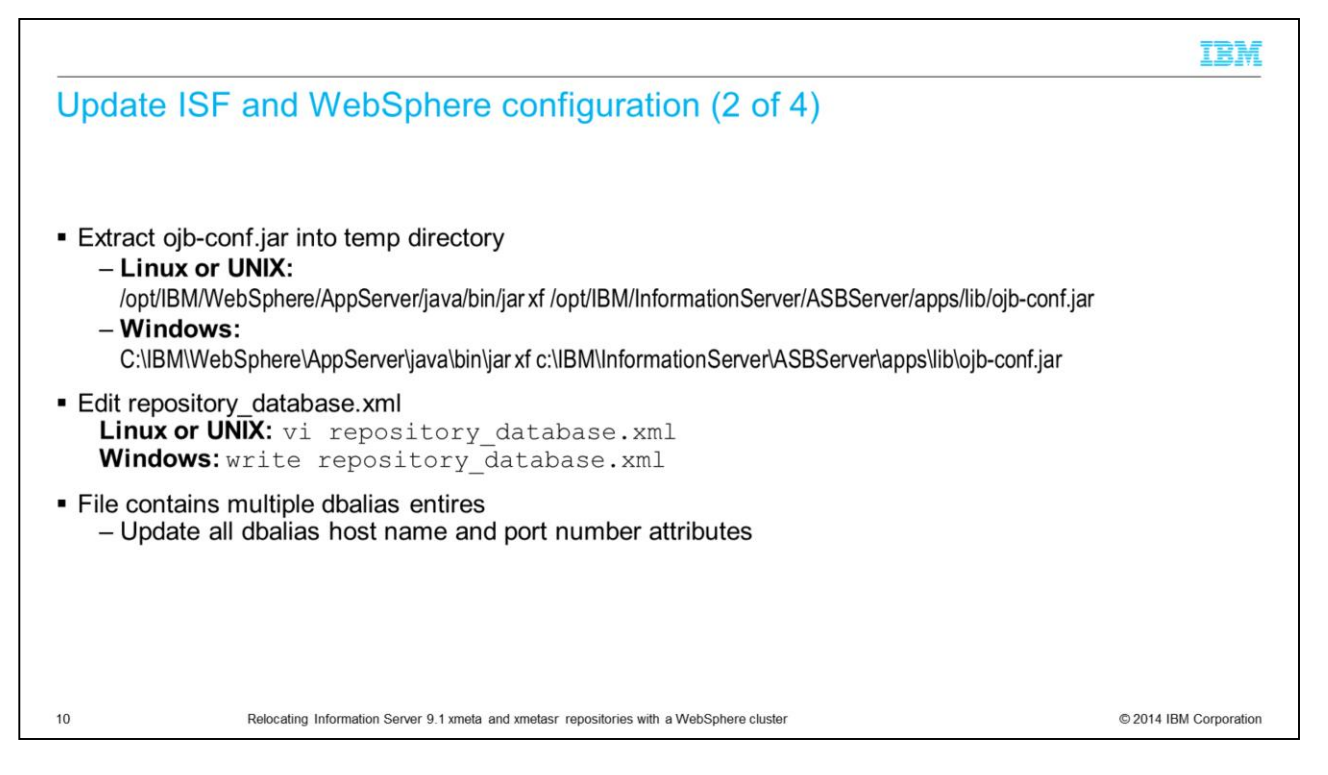

While in your newly created temp directory, extract the ojb-conf.jar file using the jar utility of a JDK, for example, the JDK in WebSphere.

There are example commands displayed on this slide. This command extracts ojbconf.jar and places the contents in your temp directory.

Next, edit the repository\_database.xml file that is in your temp directory. Use the vi command for Linux and UNIX or open the file in WordPad by using the write command if on Windows. Search for all of the dbalias attributes. Use the table that is displayed on the next slide to correctly update this field. Edit every dbalias attribute in the file with the new host name and port number, and save the file.

## Update ISF and WebSphere configuration (3 of 4)

| DB2®                                   | dbalias="//host:port/dbname"<br>Example:<br>dbalias="//db2host:50000/xmeta"                                                                                                    |                     |
|----------------------------------------|----------------------------------------------------------------------------------------------------|---------------------|
| DB2 cluster or HADR database<br>system | dbalias="//host.port/dbname;clientRerouteAlternateServerName=alternate_host;clientRerouteAlternatePortNumber=alternate_routeAlternatePortNumber=alternate_host;clientRerouteAlternatePortNumber=alternate_host;clientRerouteAlternatePortNumber=alternate | nate_host_port;qu   |
| Oracle                                 | dbalias="oracle://host:port;SID=dbname"<br>Example:<br>dbalias="oracle://oracleHost:1521;SID=xmeta"                                                                                                    |                     |
| Oracle RAC                             | dbalias="oracle://host.port;ServiceName=S/D;AlternateServers=(host.port, host.port, host.port,) "<br>Example:<br>dbalias="oracle://rac1:1521;serviceName=ord;alternateServers=(rac1:1521,rac2:1521,rac3:1521) "                                                                                                    |                     |
| MS SQLServer                           | dbalias="sqlserver://host:port;DatabaseName=dbname"<br>Example:<br>dbalias="sqlserver://sqlHost:1433;DatabaseName=xmeta"                                                                                                    |                     |
| MS SQLServer using Named<br>Instance   | dbalias="sqlserver://host\named_instance:port;DatabaseName=dbname"<br>Example:<br>dbalias="sqlserver://sqlHost\my_instance:1433;DatabaseName=xmeta"                                                                                                    |                     |
| 11 Relocatii                           | . ng Information Server 9.1 xmeta and xmetasr repositories with a WebSphere cluster © 20                                                                                                    | 014 IBM Corporation |

This slide displays the dbalias values and examples for DB2, Oracle, and SQL Server. If you are using SQL Server named instances, note that the format is sqlserverHostname\named\_instance.

IBM

|                                                                                                    | IBM                    |
|----------------------------------------------------------------------------------------------------|------------------------|
| Updates to ISF configuration (4 of 4)                                                                                                    |                        |
|                                                                                                    |                        |
| <ul> <li>Rejar ojb-conf.jar</li> <li>– UNIX or Linux</li> </ul>                                                                                                    |                        |
| /opt/IBM/WebSphere/AppServer/java/bin/jar cf /opt/IBM/InformationServer/ASBServer/apps/lib/ojb-conf.jar.<br>– Windows<br>C:\IBM\WebSphere\AppServer\iava\bin\iar cf c:\IBM\InformationServer\ASBServer\apps\lib\oib-conf.jar. |                        |
| <ul> <li>Remove temp directory</li> </ul>                                                                                                    |                        |
|                                                                                                    |                        |
|                                                                                                    |                        |
|                                                                                                    |                        |
|                                                                                                    |                        |
| 12 Relocating Information Server 9.1 xmeta and xmetasr repositories with a WebSphere cluster                                                                                                    | © 2014 IBM Corporation |

After updating the dbalias attribute, rejar ojb-conf.jar with the updated repository\_database.xml file using the jar utility of a JDK. For example, the JDK in WebSphere. Be sure that you are still in your temp directory. This slide includes example commands. Be sure that your paths are correct for your installation. You must remember to put the "space dot" at the end of the jar command.

After this step completes, delete the temp directory.

|                                                                                                    | IBM                    |
|----------------------------------------------------------------------------------------------------|------------------------|
| Test changes                                                                                                    |                        |
| <ul> <li>Run PropertyAdmin from ASBServer         <ul> <li>UNIX or Linux:<br/>bin/PropertyAdmin.sh –d</li> <li>Windows:<br/>bin\PropertyAdmin.bat -d</li> </ul> </li> </ul> |                        |
|                                                                                                    |                        |
|                                                                                                    |                        |
| 13 Relocating Information Server 9.1 xmeta and xmetasr repositories with a WebSphere cluster                                                                                | © 2014 IBM Corporation |

Next, check that the new ojb-conf.jar is correct. To do this step, run the PropertyAdmin command in ASBServer. You need to be sure that this command returns successfully. If it does not, go back and check the changes that you made to ojb-conf.jar before continuing.

|                                                                                                    | IBM                    |
|----------------------------------------------------------------------------------------------------|------------------------|
| Propagate changes to WebSphere                                                                                                    |                        |
| <ul> <li>Be sure to have 1.5 GB+ free space         <ul> <li>AIX/Linux - /tmp</li> <li>Solaris/HPUX - /var/tmp</li> <li>Windows - %TEMP%</li> </ul> </li> </ul>                                                                                                    |                        |
| <ul> <li>Run FilePropagator command         <ul> <li>UNIX or Linux</li> <li>IS_HOME&gt;/ASBServer/bin/FilePropagator.sh -user wasadmin_user-password wasadmin_password -apps</li> <li>Windows</li> <li>IS_HOME&gt;\ASBServer\bin\FilePropagator.bat -user wasadmin_user-password wasadmin_password -apps</li> </ul> </li> </ul> |                        |
|                                                                                                    |                        |
| 14 Relocating Information Server 9.1 xmeta and xmetasr repositories with a WebSphere cluster                                                                                                    | © 2014 IBM Corporation |

The next step is to propagate the changes to WebSphere using the FilePropagator tool. This tool requires the system temporary directory have at least 1.5 gigabytes of free space. This location varies depending on your operating system. Run FilePropagator as displayed on this slide. Be sure to set wasadmin\_user to the WebSphere primary administrative user. FilePropagator propagates many files to the cluster and takes some time to complete. Do not break out of this command.

|                                                             | IBM                                                                                                    |
|-------------------------------------------------------------|----------------------------------------------------------------------------------------------------|
| Updates to IS                                               | SF configuration                                                                                                 |
| Edit database.pr                                            | operties                                                                                                    |
| Linux or UN<br>vi <is_hom< p=""></is_hom<>                  | IIX:<br>E>/ASBServer/bin/sql/database.properties                                                                 |
| <ul> <li>Windows:<br/>write C:\<is< li=""> </is<></li></ul> | _HOME>\ASBServer\bin\sql\database.properties                                                                     |
| Find and update                                             | URL parameter                                                                                                    |
| DB2                                                         | url=jdbc\:db2\://NewServer.com\:port/dbname                                                                      |
| Oracle                                                      | url=jdbc\:ibm\:oracle\://host\:port;SID=SID                                                                      |
| Oracle RAC                                                  | url=jdbc\:ibm\:oracle\://host\:port;serviceName=service;alternateServer=(host\:port, host\:port, host\:port,)    |
| SQL Server                                                  | url=jdbc\:ibm\:sqlserver\://host:port\;DatabaseName=dbname                                                       |
| SQL Server - Named<br>Instance                              | url=jdbc\:ibm\:sqlserver\:// <i>host\\instance_name\:port</i> ;DatabaseName= <i>dbname</i>                       |
| 15 F                                                        | Relocating Information Server 9.1 xmeta and xmetasr repositories with a WebSphere cluster © 2014 IBM Corporation |

The next step is to edit the database.properties file in the InformationServer/ASBServer/bin/sql directory. Find and update the URL parameter to reflect the new repository server name and port. After updating, save the file.

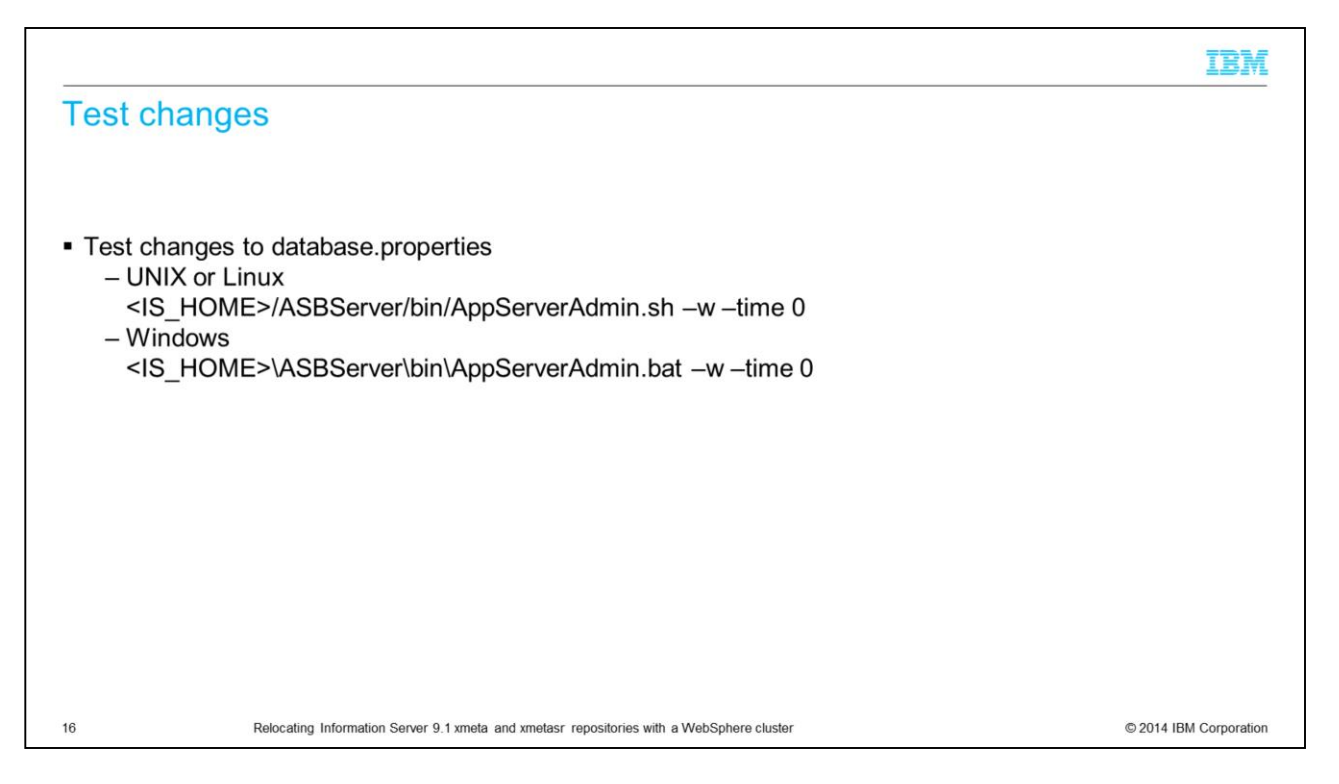

Next, test the changes to the database.properties file. Run the AppServerAdmin command that is displayed on this slide that is appropriate for your operating system. The command just needs to return successfully. If it errors, go back and verify the changes that are made to the database.properties file.

|                                                                                                    |                                                            |                                                                                                    |                                               |                            | IBM                    |  |  |  |
|----------------------------------------------------------------------------------------------------|------------------------------------------------------------|----------------------------------------------------------------------------------------------------|-----------------------------------------------|----------------------------|------------------------|--|--|--|
| Synchronize nod                                                                                                    | es (1 c                                                    | of 2)                                                                                                  |                                               |                            |                        |  |  |  |
| <ul> <li>Manually run WebSp         <ul> <li>Administrative coil</li> <li>System Administrative to log in</li> <li>If unable to log in</li> <li>Restart WebSite</li> </ul> </li> </ul> | here node<br>nsole<br>nistration<br>to the ad<br>Sphere De | e synchronizatio<br>=> Nodes => S<br>ministrative com<br>eployment Man                                 | on<br>Synchronize<br>Isole<br>ager            |                            |                        |  |  |  |
| Welcome                                                                                                    |                                                            |                                                                                                    |                                               |                            |                        |  |  |  |
| Guided Activities                                                                                                    | Nodes                                                      | Nodes                                                                                                  |                                               |                            |                        |  |  |  |
| E Servers                                                                                                    | Use th                                                     | is page to manage nodes                                                                                | in the application server environment. A node | e corresponds to a physica |                        |  |  |  |
| Applications                                                                                                    | followi                                                    | following table lists the managed and unmanaged nodes in this cell. The first node is the deployment n |                                               |                            |                        |  |  |  |
| ⊕ Jobs                                                                                                    | Add No                                                     | Add Node.                                                                                              |                                               |                            |                        |  |  |  |
| Services                                                                                                    | ± Pre                                                      | ferences                                                                                               |                                               |                            |                        |  |  |  |
| ⊥ Resources                                                                                                    | Ado                                                        | node Remove node                                                                                       | Force delete Synchronize Full Resyn           | chronize Stop              |                        |  |  |  |
| Runtime Operations                                                                                                    |                                                            |                                                                                                    |                                               |                            |                        |  |  |  |
| (±) Security                                                                                                    |                                                            | 0 # \$                                                                                                 |                                               |                            |                        |  |  |  |
| Operational policies                                                                                                    | Select                                                     | Name ^                                                                                                 | Host Name 🛆                                   | Version ^                  |                        |  |  |  |
| (±) Environment                                                                                                    |                                                            |                                                                                                    |                                               |                            |                        |  |  |  |
| System administration                                                                                                    | Tou c                                                      | an administer the followin                                                                             | g resources:                                  |                            |                        |  |  |  |
| Cell                                                                                                    |                                                            | myserver01Node01                                                                                       | myserver01.newco.com                          | ND 8.5.0.0                 |                        |  |  |  |
| Extended Repository Service                                                                                                    |                                                            | myserver02Node01                                                                                       | myserver02.newco.com                          | ND 8.5.0.0                 |                        |  |  |  |
| Save changes to master repository                                                                                                    |                                                            |                                                                                                    | myserver03 newco com                          |                            |                        |  |  |  |
| Nodes                                                                                                    |                                                            | myserveruscellManager01                                                                                |                                               | ND 8.5.0.0                 |                        |  |  |  |
| Middleware nodes                                                                                                    | Total                                                      | 3                                                                                                    |                                               |                            |                        |  |  |  |
| Node agents                                                                                                    |                                                            |                                                                                                    |                                               |                            |                        |  |  |  |
| Relocating                                                                                                    | Information Serve                                          | er 9.1 xmeta and xmetasr rep                                                                           | ositories with a WebSphere cluster            |                            | © 2014 IBM Corporation |  |  |  |

Next, it is a good idea to manually run WebSphere node synchronization to sync everything properly. You can do this synchronization through the administrative console. From the administrative console, click System Administration, Nodes, and click the Synchronize button.

In some cases, you might not be able to log in to the administrative console after making the changes in the previous slides. If so, restart the WebSphere Deployment manager to get back into the administrative console.

|                                                                                                    | IBM                    |
|----------------------------------------------------------------------------------------------------|------------------------|
| Synchronize nodes (2 of 2)                                                                           |                        |
|                                                                                                    |                        |
| - If node agent is not running on a particular node                                                  |                        |
| Manually run WebSphere node synchronization                                                          |                        |
| <ul> <li>Administrative console</li> </ul>                                                           |                        |
| <ul> <li>If node agents are not running</li> </ul>                                                   |                        |
| UNIX or Linux:                                                                                       |                        |
| <was_profile_dir>/bin/syncNode.sh <dmgr_host> <dmgr_port></dmgr_port></dmgr_host></was_profile_dir>  |                        |
| Windows:                                                                                             |                        |
| <was_profile_dir>\bin\syncNode.bat <dmgr_nost> <dmgr_port></dmgr_port></dmgr_nost></was_profile_dir> |                        |
| Restart the Node Agents                                                                              |                        |
| Restart the Deployment Manager                                                                       |                        |
|                                                                                                    |                        |
|                                                                                                    |                        |
|                                                                                                    |                        |
| 18 Relocating Information Server 9.1 xmeta and xmetasr repositories with a WebSphere cluster         | © 2014 IBM Corporation |

If there is a node or nodes in the cluster where the node agent is not running, you cannot do the synchronization by way of the administrative console. In this case, you can do the synchronization by running the syncNode command that is displayed on this slide on the node profile that you need to synchronize. dmgr\_host is the name of the host running the Deployment Manager and dmgr\_port is the port the Deployment Manager is running on. The default value for dmgr\_port is 8879.

Once the synchronization is complete, restart the node agents and the deployment manager if not already restarted from the previous slide.

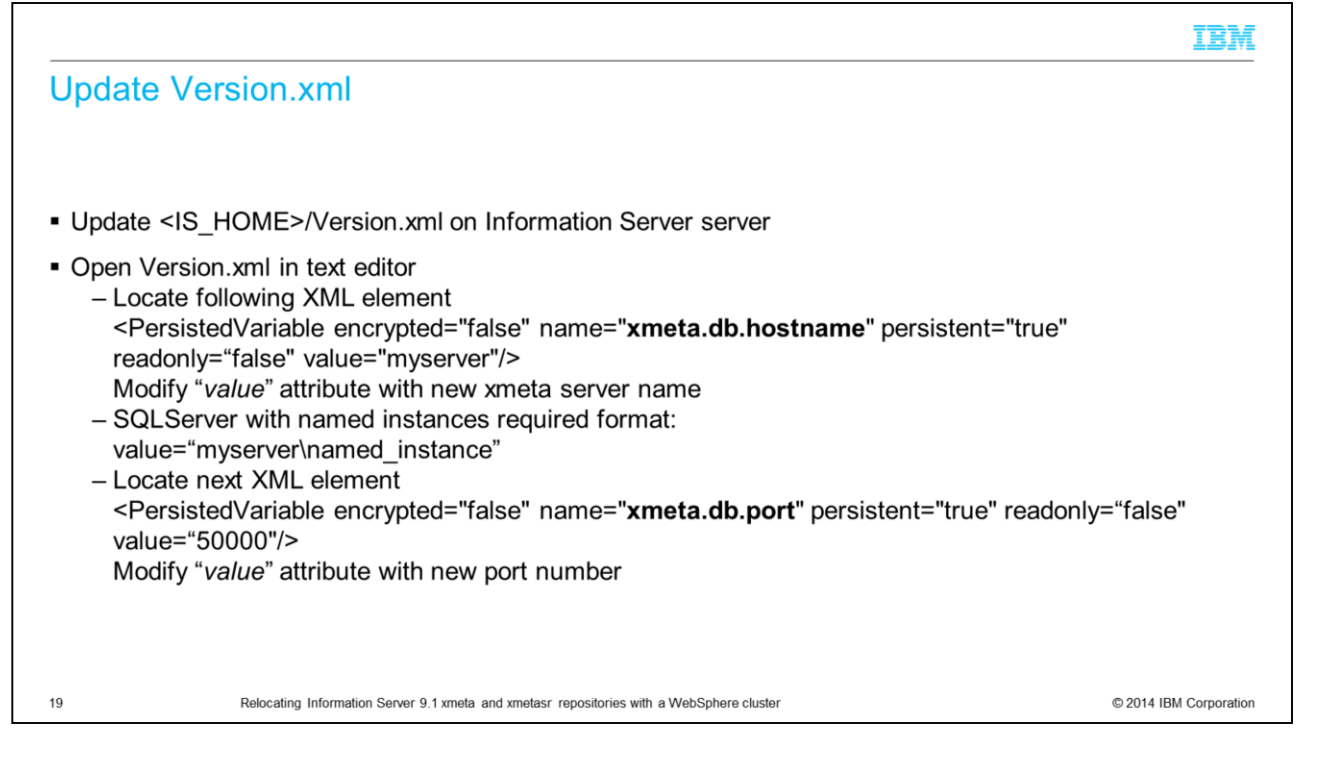

Next, update the values in the Version.xml file. This file contains the installation records that the installation program uses. Keeping the file current avoids problems with future installations. The Version.xml file is in the IBM InfoSphere Information Server installation directory on the same server as the ojb-conf.jar file.

Open the Version.xml file in a text editor and locate the PersistedVariable XML element that has the name attribute equal to xmeta.db.hostname. You need to modify the value attribute to contain the correct xmeta server name. Note that if you are using SQL Server with named instances, you need to use the format of servername\named\_instance for the xmeta server name.

Next, you need to locate the PersistedVariable XML element that has the name attribute equal to xmeta.db.port. Modify the value for port if your port number has changed. Save your changes.

|                                                                                                    | IBM            |
|----------------------------------------------------------------------------------------------------|----------------|
| DB2 clustered or HADR configurations ONLY                                                                                                    |                |
|                                                                                                    |                |
|                                                                                                    |                |
| <ul> <li>Update automatic client reroute with new host name and port information         <ul> <li>Log in to primary node</li> </ul> </li> </ul>                                                    |                |
| – Run command:                                                                                                    |                |
| <ul> <li>db2 update alternate server for database database using host name standby_IP port port</li> <li>The standby_IP can be an IPv4 address or an IPv6 address</li> <li>Example IPv4</li> </ul> |                |
| db2 update alternate server for database XMeta using hostname 192.0.2.7 port 60000<br>Example IPv6                                                                                                 |                |
| db2 update alternate server for database XMeta using hostname ::ffff:192.0.2.7 port 6000<br>Example using standby hostname. Valid for IPv4 and IPv6                                                | 0              |
| db2 update alternate server for database XMeta using hostname db2_standby_server por 60000                                                                                                    | t              |
|                                                                                                    |                |
|                                                                                                    |                |
| 20 Relocating Information Server 9.1 xmeta and xmetasr repositories with a WebSphere cluster © 2014                                                                                                | BM Corporation |

In an IBM InfoSphere Information Server installation with a clustered DB2 database system setup, you must update the automatic client reroute with the new host name and port. This slide displays the format of the update alternate server command along with examples of the command. If you are not using Information Server with a clustered DB2 database, skip this step.

| WebSphere Applicatio                           | n Ser      | ver config                   | uration (1 d             | of 7) |  |
|------------------------------------------------|------------|------------------------------|--------------------------|-------|--|
|                                                |            |                              |                          |       |  |
| Wahenhara Application Convo                    | r odmini   | atrativa aana                | ala                      |       |  |
| websphere Application Serve                    | aumini     | strative cons                | ole                      |       |  |
| all data sources that are highlig              | hted in v  | (ellow)                      |                          |       |  |
| all uata sources that are highlig              | inted in y | /ellow                       |                          |       |  |
|                                                |            |                              |                          |       |  |
| Resources                                      | Ne         | w Delete Test conne          | ection Manage state      |       |  |
| Schedulers                                     |            | B (#) (#)                    |                          |       |  |
| Object pool managers                           |            |                              |                          |       |  |
| ⊕ JMS                                          | Selec      | t Name 🗘                     | JNDI name 🗘              | 2     |  |
| JDBC providers                                 | You        | can administer the following | resources:               |       |  |
| Data sources                                   | 1          | ASB JDBC DataSource          | jdbc/ASBDataSource       |       |  |
| Data sources (WebSphere Application Server V4) |            |                              |                          |       |  |
| Resource Adapters                              | 10         | ASB JDBC XA DataSource       | jdbc/ASBDataSourceXA     |       |  |
| Cache instances                                |            |                              |                          |       |  |
| ⊕ Mail                                         | -          | ACC Charles Describer.       | idha/Chaolan DahaGausan  | -     |  |
| 1 URL                                          |            | JOBC DS                      | Jobc/ StagingDataSource  |       |  |
| Resource Environment                           |            |                              |                          |       |  |
| Runtime Operations                             |            | JReport JDBC DataSource      | jdbc/JReportDataSource   |       |  |
| E Security                                     |            |                              |                          |       |  |
| Operational policies                           |            | OTiSDataSource               | OTiSDataSource           | 1     |  |
| Environment                                    |            |                              |                          |       |  |
| System administration                          |            | OSSRD DataSource             | idbc/RCDBDataSourceNonTx |       |  |
| Users and Groups                               |            |                              |                          |       |  |
| Monitoring and Tuning                          |            | Constant Provide State       |                          |       |  |
|                                                |            | OSSRD Global XA              | idbc/RCDBDataSourceXA    | 1     |  |

Log in to the WebSphere Application Server administrative console. Click the Resources tab on the left side and then click JDBC and then Data sources underneath. You need to complete the changes that are described in the next few slides on all of the data sources that are highlighted in yellow on this slide. To start, click the first data source, ASB JDBC DataSource. If you do not see the data sources as displayed on this slide, go to the Scope section, click the drop-down, and select All scopes. All of the data sources should now appear in the box.

|                            |                           |                                                                  | IBM                    |
|----------------------------|---------------------------|------------------------------------------------------------------|------------------------|
| Update                     | e WebSphere A             | oplication Server configuration (2 of 7)                         |                        |
|                            |                           |                                                                  |                        |
|                            |                           |                                                                  |                        |
| <ul> <li>Modify</li> </ul> | connection propertie      | s – DB2                                                          |                        |
|                            |                           |                                                                  |                        |
|                            | Common and required dat   | a source properties                                              |                        |
|                            | Name                      | Value                                                            |                        |
|                            | * Driver type             | 4                                                                |                        |
|                            | * Database name           | xmeta                                                            |                        |
|                            | * Server name             | mydbserver.newco.com                                             |                        |
|                            | * Port number             | 50000                                                            |                        |
| [                          | Apply OK Reset Cancel     |                                                                  |                        |
| 22                         | Relocating Information Se | rver 9.1 xmeta and xmetasr repositories with a WebSphere cluster | © 2014 IBM Corporation |

For xmeta on DB2, scroll to the bottom of the screen for the data source and modify the connection properties as required. Click Apply.

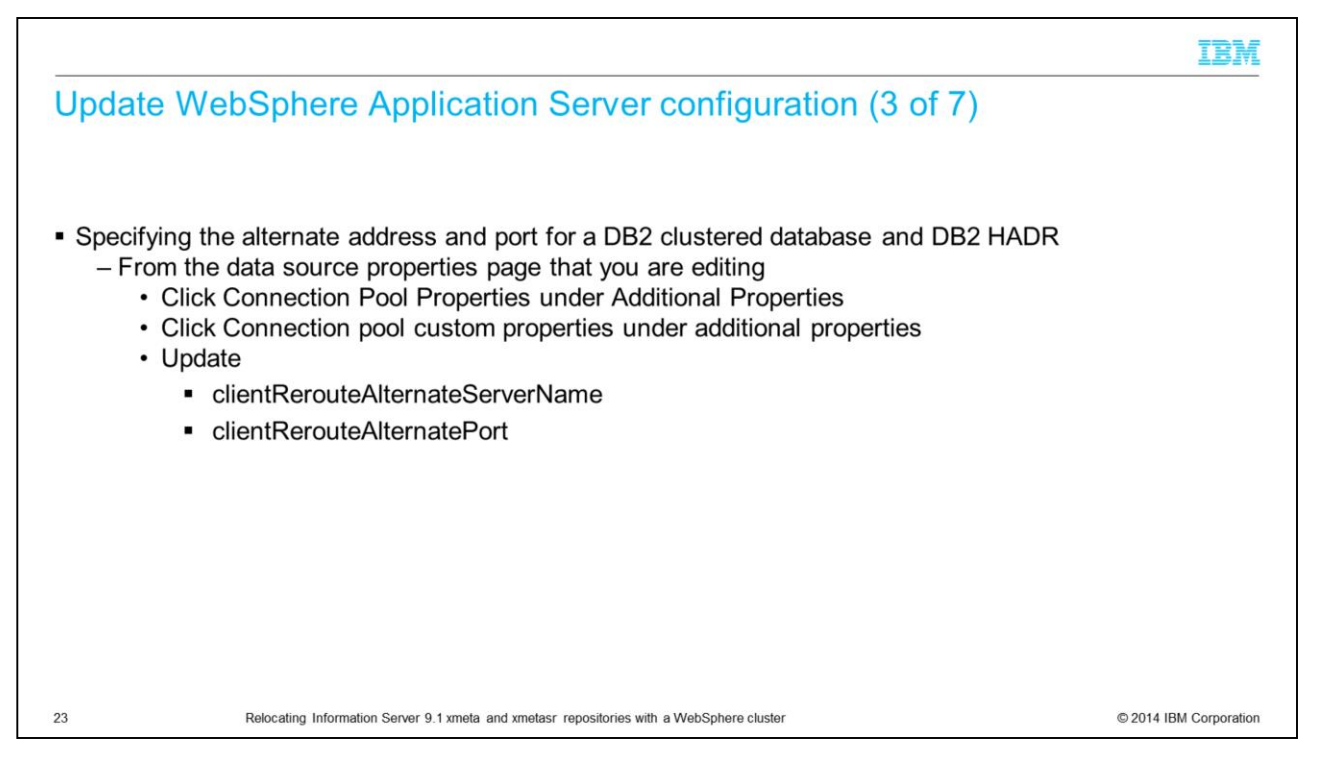

If you are using a DB2 cluster or HADR for xmeta, you need to update the alternate address and port. On the data source page that is seen in the previous slide, click the Connection pool properties under Additional Properties on the upper right side of the screen. Next, click Connection poll custom properties under Additional Properties. Update the clientRerouteAlternateServerName and clientRerouteAlternatePort properties and click Apply.

|                                                   |                                              |                           |                          |              | IB   |
|---------------------------------------------------|----------------------------------------------|---------------------------|--------------------------|--------------|------|
| odate We                                          | bSphere Applic                               | ation Serv                | ver configu              | ration (4 of | f 7) |
| Judio Iro                                         | bopholo rippilo                              |                           | or coningu               |              | )    |
| Adify conne                                       | ction properties - Ora                       | cle                       |                          |              |      |
|                                                   | cuon properties – Ora                        |                           |                          |              |      |
| JDBC providers > ASB                              | JDBC Provider > Data sources > ASB JDBC      | DataSource                |                          |              |      |
| Use this page to edit th object supplies your app | e settings of a datasource that is associate | d with your selected JDBC | provider. The datasource |              |      |
| Configuration                                     |                                              |                           |                          |              |      |
|                                                   |                                              |                           |                          |              |      |
| Test connection                                   |                                              |                           |                          |              |      |
| General Properties                                |                                              | Additi                    | onal Properties          |              |      |
| + Scope                                           | ll:nodes:orrNode01:servers:server1           | = 5                       | Connection pool          |              |      |
| + Provider                                        |                                              | - 1                       | VebSphere Application    |              |      |
| ASB JDBC Provider                                 | ·                                            |                           | Server data source       |              |      |
| ASB JDBC DataSo                                   | urce                                         |                           | Custom properties        |              |      |
| JNDI name<br>jdbc/ASBDataSour                     | /ce                                          | Relate                    | dItems                   |              |      |
| Use this data                                     | source in container managed persistence (/   | CMP) = 1                  | AAS - J2C                |              |      |
|                                                   | -                                            |                           | othenticetton care       | 11           |      |
|                                                   | New Delete                                   |                           |                          |              |      |
|                                                   |                                              |                           |                          |              |      |
|                                                   | Select Name 🗘                                | Value 🗘                   | Description 🗘            | Required     |      |
|                                                   | serverName                                   | dbdev2                    |                          | false        |      |
|                                                   | portNumber                                   | 1521                      |                          | false        |      |
|                                                   | databaseName                                 | entpland                  |                          | false        |      |
|                                                   | webSphereDefaultIsolation                    | Level 2                   |                          | false        |      |
|                                                   | enable2Phase                                 | false                     |                          | false        |      |
|                                                   | SID SID                                      | entpland                  |                          | false        |      |
|                                                   | ( SID )                                      | entpland                  |                          | false        |      |

For xmeta on Oracle, on the Configuration tab, click Custom Properties on the right side under the Additional Properties heading. Once in Custom Properties, click the settings that have changed and set them to the appropriate values. Click Apply.

| Diffy connect                                                                                                    | ion properties – Oracle                                                                                       | RAC                                 |               | • )        |   |
|----------------------------------------------------------------------------------------------------|----------------------------------------------------------------------------------------------------|-------------------------------------|---------------|------------|---|
| odify connect                                                                                                    | ion properties – Oracle                                                                                       | RAC                                 |               |            |   |
| BC providers<br>2005 providers > ASE 300<br>Use this page to edit the s-<br>object supplies your applica<br>Configuration | CProvider > Data sources > ASB JOBC Datas<br>(things of a datasource that is associated with )                | NAC 21-                             |               |            |   |
| BC providers<br>JDBC providers > ASB JDB<br>Use this page to edit the s-<br>object supplies your applics<br>Configuration | C Provider > Data sources > ASB JDBC DataS<br>Ittings of a datasource that is associated with 1               | -7 =                                |               |            |   |
| JDBC providers > ASB JDB<br>Use this page to edit the sobject supplies your applica<br>Configuration                      | <u>C Provider</u> > <u>Data sources</u> > ASB JDBC DataS<br>Ittings of a datasource that is associated with y |                                     |               |            |   |
| object supplies your applica                                                                                              | ettings of a datasource that is associated with                                                               | ource                               |               |            |   |
| Configuration                                                                                                    | tion with connections for accessing the databas                                                               | se.                                 |               |            |   |
|                                                                                                    |                                                                                                    |                                     |               |            |   |
| Test connection                                                                                                    |                                                                                                    |                                     |               |            |   |
| General Properties                                                                                                    |                                                                                                    |                                     |               |            |   |
| + Scope                                                                                                    |                                                                                                    | Additional Properties               |               |            |   |
| Provider                                                                                                    | odes:orrNodeOI:servers:server1                                                                                | webSphere Application               |               |            |   |
| ASB JDBC Provider                                                                                                    |                                                                                                    | Server data source                  |               |            |   |
| ASB JDBC DataSource                                                                                                    | ·                                                                                                    | Custom properties                   |               |            |   |
| JNDI name<br>jdbc/ASBDataSource                                                                                           |                                                                                                    | Related Items                       |               |            |   |
| 🗖 Use this data sou                                                                                                    | rce in container managed persistence (CMP)                                                                    | = JAAS - J2C<br>authentication data |               |            |   |
| 5                                                                                                    | elect Name 🗘                                                                                                  | Value 🗘                             | Description 🗘 | Required 🗘 |   |
|                                                                                                    | You can administer the following re                                                                           | sources:                            |               |            |   |
|                                                                                                    |                                                                                                    | racl                                |               | false      |   |
|                                                                                                    | portNumber                                                                                                    | 1521                                |               | false      |   |
|                                                                                                    | webSphereDefaultIsolationLe                                                                                   | evel 2                              |               | false      | 1 |
|                                                                                                    | enable2Phase                                                                                                  | false                               |               | false      | 1 |
| _                                                                                                    |                                                                                                    | orcl                                |               | false      |   |
|                                                                                                    | alternateServer                                                                                               | (rac1.1521 rac2.1521 rac2.1521)     |               | false      | - |
|                                                                                                    | alternateServers                                                                                              | (rac1:1521,rac2:1521,rac3:1521)     |               | false      |   |

This slide displays an example of an Oracle RAC configuration. Click the values that have changed and set the values appropriately.

|                                    |                                                                                                    |                                                      |                      |            |            | 1 |
|------------------------------------|----------------------------------------------------------------------------------------------------|------------------------------------------------------|----------------------|------------|------------|---|
| V atch                             | VehSphere Appli                                                                                     | cation Serve                                         | r confic             | uration    | (6  of  7) |   |
| uale v                             | epophere Appli                                                                                      | cation beive                                         | Conne                | juiation   | (0017)     |   |
| adify aga                          | naction proportion                                                                                  | DI Comior                                            |                      |            |            |   |
| oally con                          | nection properties – St                                                                             | JL Server                                            |                      |            |            |   |
| 10BC providers                     |                                                                                                    |                                                      |                      | 2 4        |            |   |
| JDBC provider                      | > ASB JDBC Provider > Data sources > ASB J                                                          | DBC DataSource                                       |                      |            |            |   |
| Use this page t<br>object supplies | o edit the settings of a datasource that is asso<br>your application with connections for accessing | ciated with your selected JDBC prov<br>the database. | ider. The datasource | •          |            |   |
| Configuration                      |                                                                                                    |                                                      |                      |            |            |   |
|                                    |                                                                                                    |                                                      |                      |            |            |   |
| Test c                             | onnection                                                                                           |                                                      |                      |            |            |   |
| General Pro                        | operties                                                                                            | Additional                                           | Properties           |            |            |   |
| cellstorrN                         | ode01Cell:nodes:orrNode01:servers:server1                                                           | = <u>Conn</u><br>prope                               | ection pool          |            |            |   |
| + Provider<br>ASB JDBC             | Provider                                                                                            | = Webs<br>Serve                                      | iphere Application   |            |            |   |
| + Name                             | DataSource                                                                                          | Custo                                                | om properties        |            |            |   |
| JNDI nam                           | e                                                                                                   |                                                      |                      |            |            |   |
| jdbc/ASBI                          | DataSource                                                                                          | Related Ite                                          | - 12C                |            |            |   |
| Use t                              | his data source in container managed persister                                                      | authe                                                | entication data      |            |            |   |
|                                    | New Delete                                                                                          |                                                      |                      |            |            |   |
|                                    |                                                                                                    |                                                      |                      |            |            |   |
|                                    | Select Name 🗇                                                                                       | Value 🗘                                              | Description 🗘        | Required 🗘 |            |   |
|                                    | You can administer the following reso                                                               | IBM-KPOWERS\SOLEXPRESS                               | 1                    | false      |            |   |
|                                    |                                                                                                    | 1400                                                 |                      | false      | -          |   |
|                                    | Dorthumber                                                                                          | 1433                                                 |                      | false      |            |   |
|                                    | datapasename                                                                                        | xmeta                                                |                      | false      |            |   |
|                                    | websphereDeraultisolationLeve                                                                       | e z                                                  |                      | false      |            |   |
|                                    | enapiezenase                                                                                        | Talse                                                |                      | Talse      |            |   |
|                                    | Total S                                                                                             |                                                      |                      |            |            |   |

This slide displays an example on SQL Server. Click the settings that have changed and set them to the appropriate values. If you are using SQL Server named instances, be sure that your server name is in the format of servername\instancename as displayed in the example on this slide. Click Apply.

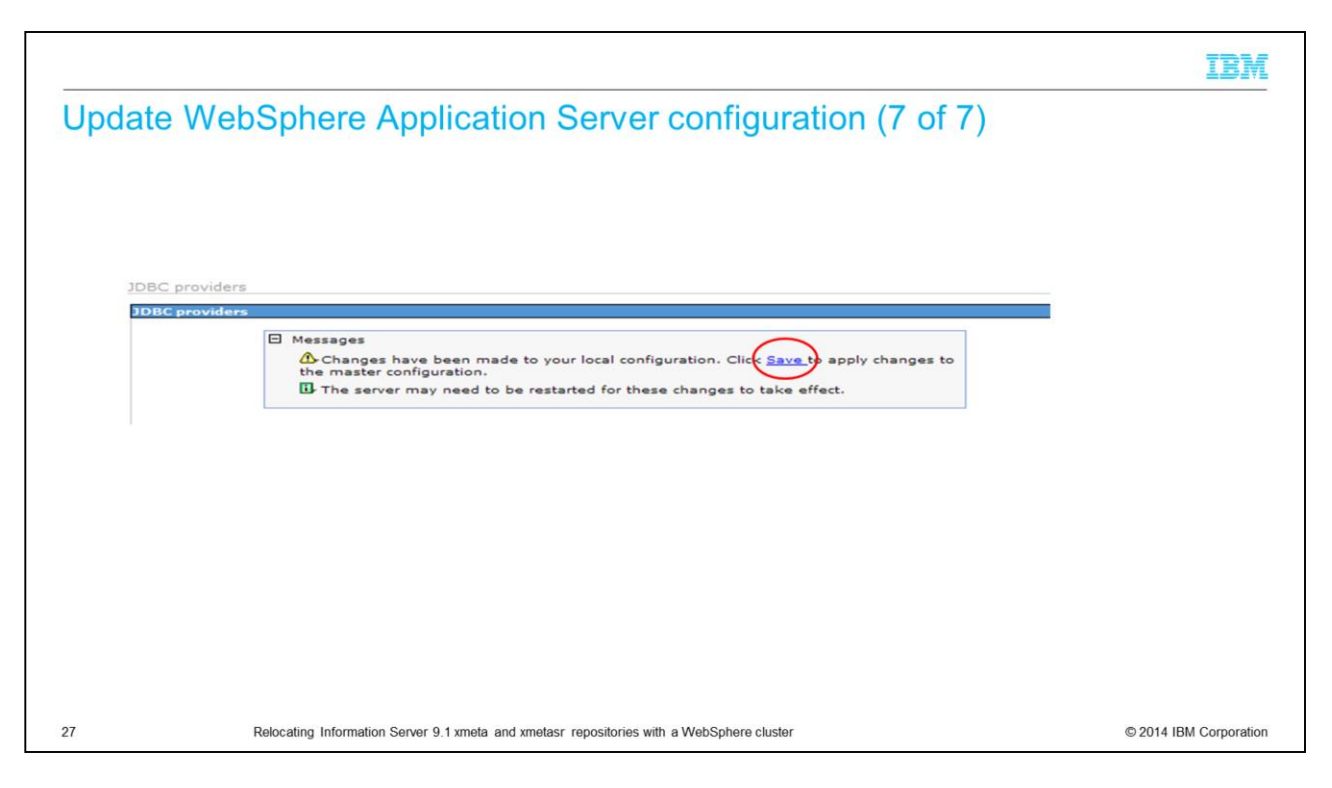

In the Messages box at the top of the page, click Save to save to the master configuration.

|                                                                                                    | IBM                    |
|----------------------------------------------------------------------------------------------------|------------------------|
| Test connection                                                                                                    |                        |
|                                                                                                    |                        |
| Test connection                                                                                                    |                        |
| JDBC providers         2 -           JDBC providers         ASB JDBC Provider > Data sources         > ASB JDBC DataSource           A data source is used by the application to access data from the database. A data source is created under a JDBC provider, which supplies the specific JDBC driver implementation class.         Configuration                                                                                                    |                        |
|                                                                                                    |                        |
| JDBC providers                                                                                                    |                        |
| JDBC providers         Image: State of the state state of the state state state of the state state of the state state of the state state of the state state of the state state state of the state state st |                        |
| <ul> <li>Restart</li> <li>WebSphere cluster members</li> </ul>                                                                                                    |                        |
|                                                                                                    |                        |
|                                                                                                    |                        |
|                                                                                                    |                        |
| 28 Relocating Information Server 9.1 xmeta and xmetasr repositories with a WebSphere cluster                                                                                                    | © 2014 IBM Corporation |

After you save the changes, test your new connection by clicking the Test connection button at the top of the Data Sources page where you made the server changes. If the connection is successful, you see a message at the top of the screen indicating success. If it is unsuccessful, go back and check the modified data source settings.

Once the test completes successfully, go back and modify the remaining data sources in the same manor. After you make, save, and successfully test all the changes, restart the WebSphere cluster members.

|                                                                                              | IBM                    |
|----------------------------------------------------------------------------------------------|------------------------|
| Relocating more repositories                                                                 |                        |
|                                                                                              |                        |
| Follow IBM Education Assistant modules for more repository and database relocation           |                        |
| - Tollow IDivi Education Assistant modules for more repository and database relocation       |                        |
|                                                                                              |                        |
|                                                                                              |                        |
|                                                                                              |                        |
|                                                                                              |                        |
|                                                                                              |                        |
|                                                                                              |                        |
|                                                                                              |                        |
| 29 Relocating Information Server 9.1 xmeta and xmetasr repositories with a WebSphere cluster | © 2014 IBM Corporation |

If you need to relocate more repositories or databases, see the IBM Education Assistant module for each repository or database.

## Trademarks, disclaimer, and copyright information

IBM, the IBM logo, ibm.com, DataStage, DB2, InfoSphere, and WebSphere are trademarks or registered trademarks of International Business Machines Corp., registered in many jurisdictions worldwide. Other product and service names might be trademarks of IBM or other companies. A current list of other IBM trademarks is available on the web at "<u>Copyright and trademark</u> information" at http://www.ibm.com/legat/copyrtade.stml

Linux is a registered trademark of Linus Torvalds in the United States, other countries, or both.

Windows, and the Windows logo are registered trademarks of Microsoft Corporation in the United States, other countries, or both.

UNIX is a registered trademark of The Open Group in the United States and other countries.

Other company, product, or service names may be trademarks or service marks of others.

THE INFORMATION CONTAINED IN THIS PRESENTATION IS PROVIDED FOR INFORMATIONAL PURPOSES ONLY. WHILE EFFORTS WERE MADE TO VERIFY THE COMPLETENESS AND ACCURACY OF THE INFORMATION CONTAINED IN THIS PRESENTATION, IT IS PROVIDED "AS IS" WITHOUT WARRANTY OF ANY KIND, EXPRESS OR IMPLIED. IN ADDITION, THIS INFORMATION IS BASED ON IBM'S CURRENT PRODUCT PLANS AND STRATEGY. WHICH ARE SUBJECT OF CHANGE BY IBM WITHOUT NOTICE. IBM SHALL NOT BE RESPONSIBLE FOR ANY DAMAGES ARISING OUT OF THE USE OF, OR OTHERWISE RELATED TO, THIS PRESENTATION OR ANY OTHER DOCUMENTATION. NOTHING CONTAINED IN THIS PRESENTATION IS INTENDED TO, NOR SHALL HAVE THE EFFECT OF, CREATING ANY WARRANTIES OR REPRESENTATIONS FROM IBM (OR ITS SUPPLIERS OR LICENSORS), OR ALTERING THE TERMS AND CONDITIONS OF ANY AGREEMENT OR LICENS GOVERNING THE USE OF IBM PRODUCTS OR SOFTWARE.

Copyright International Business Machines Corporation 2014. All rights reserved.

30

Relocating Information Server 9.1 xmeta and xmetasr repositories with a WebSphere cluster

© 2014 IBM Corporation

IBM